ACTIVITÉ : Proportionnalité et représentation graphique

## *Logiciel* : Excel 2007

*Objectifs*: Proportionnalité et représentation graphique :

constater l'alignement de points avec l'origine.

## Compétences du B2i :

C.3.4 Je sais créer, modifier une feuille de calcul, insérer une formule C.3.5 je sais réaliser un graphique de type donné

| Tra                                                                                                    | vail :          | /1                 | 2       | Autor   | nomie :             |     | /4             |        | Comp     | ortem    | ent:     |       | /4   T     | otal :                       | /20  |      |
|----------------------------------------------------------------------------------------------------|-----------------|--------------------|---------|---------|---------------------|-----|----------------|--------|----------|----------|----------|-------|------------|------------------------------|------|------|
| Tableau 1 · Tableau 2 · Tableau 3 ·                                                                            |                 |                    |         |         |                     |     |                |        |          |          |          |       |            |                              |      |      |
| B C D E F                                                                                                    |                 |                    |         |         |                     |     |                |        |          |          |          |       |            |                              |      |      |
| 3                                                                                                    | 0               | 0,5                | 1       | 1,5     | 2                   |     | 0              | 0,5    | 1        | 1,5      | 2        |       | 2          | 3                            | 4    |      |
| 4                                                                                                    | 0               | 2                  | 4       | 6       | 8                   |     | 0              | 0,25   | 1        | 2,25     | 4        |       | 9          | 10,5                         | 12   |      |
| Consignes                                                                                                    |                 |                    |         |         |                     |     |                |        |          |          |          |       |            |                              |      |      |
| Ouvrir le tableur Excel                                                                                        |                 |                    |         |         |                     |     |                |        |          |          |          |       |            |                              |      |      |
| Pour enregistrer le fichier que l'on va créer :                                                                |                 |                    |         |         |                     |     |                |        |          |          |          |       |            |                              |      |      |
| Cliquer sur le Bouton Office ២ puis positionner le curseur SANS cliquer sur « Enregistrer                      |                 |                    |         |         |                     |     |                |        |          |          |          |       |            |                              |      |      |
| sous » et cliquer alors sur « Classeur excel 97-2003 » (afin que le fichier soit lu avec les                   |                 |                    |         |         |                     |     |                |        |          |          |          |       |            |                              |      |      |
| versions antérieures à 2007).                                                                                  |                 |                    |         |         |                     |     |                |        |          |          |          |       |            |                              |      |      |
| - Dans le lecteur U, dans le répertoire « MATHS-2010 » (que l'on a créé au                                     |                 |                    |         |         |                     |     |                |        |          |          |          |       |            |                              |      |      |
| prealable)<br>- Nommer le fichier: <u>nom-prenom-</u> rep-oraphique                                            |                 |                    |         |         |                     |     |                |        |          |          |          |       |            |                              |      |      |
| •Penser alors à enregistrer régulièrement votre travail :                                                      |                 |                    |         |         |                     |     |                |        |          |          |          |       |            |                              |      |      |
| soit à l'aide de l'icône                                                                                       |                 |                    |         |         |                     |     |                |        |          |          |          |       |            |                              |      |      |
| soit: en tapant sur le clavier la combinaison de touches « <i>CTRL+5</i> « , le fichier                        |                 |                    |         |         |                     |     |                |        |          |          |          |       |            |                              |      |      |
| s'enregistre, (c'est un raccourci clavier)                                                                     |                 |                    |         |         |                     |     |                |        |          |          |          |       |            |                              |      |      |
| Tableau 1 : Construction d'un tableau de valeurs                                                               |                 |                    |         |         |                     |     |                |        |          |          |          |       |            |                              |      |      |
| 1. À partir de la cellule B3, reproduire uniquement la 1 <sup>ère</sup> ligne (valeurs) du tableau 1.          |                 |                    |         |         |                     |     |                |        |          |          |          |       |            |                              |      |      |
| 2 À l'aide de l'activité préparatoire : Par quel nombre fixe multiplie-t-on les valeurs de la 1 <sup>ère</sup> |                 |                    |         |         |                     |     |                |        |          |          | re       |       |            |                              |      |      |
| liane                                                                                                    | pour of         | otenir             | celles  | de la 2 | <sup>ème</sup> lian | e.  | quei           | nome   |          |          | ipiic i  |       |            |                              |      | ••   |
|                                                                                                    |                 |                    |         |         | 5                   |     |                |        |          |          |          |       |            |                              |      | /0,5 |
| Entre                                                                                                    | ée des t        | formul             | es :    |         |                     |     |                |        | <b>.</b> |          |          |       | <i>.</i> . |                              |      |      |
| 3. To                                                                                                    | aper dan<br>· · | is la ce           | llule B | 4 la fo | rmule «             | < = | B3*4           | }»et   | finir    | bar la t | ouche    | entr  | ée, le     | résultat O                   | 1    |      |
| S'aff                                                                                                    | iche.           | nion la            | form    |         | la drai             | ;+~ |                | ا مٰس  |          |          | naali    |       | aun DA     | l nuia aniai                 |      |      |
| le ne                                                                                                    | tit carre       | pier iu<br>é en br | is à dr | nite de | la celli            | ule | z (jus<br>z R4 | lune c | roix n   | oire ar  | necha    | ) et  | le tire    | r, puis saisii<br>r (cliquer |      | /2   |
| gauc                                                                                                    | ne et re        | ster cl            | igué) \ | vers la | droite              | po  | our av         | oir ur | ne lign  | e qui a  | ille jus | gu'à  | F.         | Conquor                      |      |      |
| <u></u>                                                                                                    |                 |                    |         |         | 1                   | F - |                |        |          | 1        | J        | 1     |            |                              | Form | ule: |
| B C                                                                                                    |                 |                    |         |         |                     |     |                |        |          |          | C4 :     |       |            |                              |      |      |
|                                                                                                    |                 |                    |         |         |                     |     |                |        |          |          |          |       | •••••      |                              |      |      |
| Quelle formule lit-on en C4 2 Quel valeur s'affiche alors en C4 2                                              |                 |                    |         |         |                     |     |                |        |          |          | Vala     | . n   |            |                              |      |      |
| 5. Les calculs du tableau étant terminés, sélectionner le tableau pour l'encadrer : pour cela.                 |                 |                    |         |         |                     |     |                |        |          |          |          | 11 ·  |            |                              |      |      |
| dans la banne de menu, cliquen sun l'anglet « Acquail » at chaisin, an cliquent sun l'icâna                    |                 |                    |         |         |                     |     |                |        |          |          | CT · .   | ••••• |            |                              |      |      |
| auns la barre de menu, criquer sur rongier « Accuer » er choisir, en criquari sur ricone 1—1,                  |                 |                    |         |         |                     |     |                |        |          |          |          |       |            |                              |      |      |
| la bordure 1                                                                                                   |                 |                    |         |         |                     |     |                |        |          |          | ′1,5     |       |            |                              |      |      |
| N'oubliez pas d'enregistrer le travail régulièrement !                                                         |                 |                    |         |         |                     |     |                |        |          |          |          |       |            |                              |      |      |

## Construction du graphique du tableau 1 :

| <b>6</b> . Sélectionner tout le tableau (de B3 à F4).<br>Suivre les instructions de la fiche « Construire un graphique avec Excel 2007 ».                                                                    |     |  |  |  |  |  |
|----------------------------------------------------------------------------------------------------|-----|--|--|--|--|--|
| On donnera un titre au graphique « Situation de proportionnalité » et on nommera les axes :<br>l'axe des abscisse : $x$ et l'axe des ordonnées : y.                                                          |     |  |  |  |  |  |
| 7. Que peut-on dire de ce graphique ?                                                                                                    |     |  |  |  |  |  |
|                                                                                                    | / 1 |  |  |  |  |  |
| <u>Tableau 2</u>                                                                                                    |     |  |  |  |  |  |
| 8. Sur la <b>même feuille</b> de calcul <b>recopier le tableau 2</b> (sans formules) et faire un graphique<br>dont le titre est : « Situation de non proportionnalité ».                                     | / 1 |  |  |  |  |  |
| 9. Que peut-on dire de ce graphique ?                                                                                                    |     |  |  |  |  |  |
|                                                                                                    | / 1 |  |  |  |  |  |
| <u>Tableau 3</u>                                                                                                    |     |  |  |  |  |  |
| 10. Sur la même feuille (les 3 graphiques ainsi que les 3 tableaux doivent figurer sur la même page), recopier le tableau 3 et faire un graphique dont le titre est : « Situation de non proportionnalité ». | / 1 |  |  |  |  |  |
| 11. Que peut-on dire de ce graphique ?                                                                                                    | / 1 |  |  |  |  |  |
| N'oubliez pas d'enregistrer le travail.                                                                                                    |     |  |  |  |  |  |
| Lorsque le travail est terminé pensez à enregistrer le fichier dans le lecteur T (dans le<br>répertoire de sa classe en mathematiques ) afin que le professeur le récupère.                                  |     |  |  |  |  |  |
|                                                                                                    |     |  |  |  |  |  |